# Habilitar reserva de licença específica para CUCM versão 12.5

# Contents

Introduction Prerequisites Requirements Componentes Utilizados Informações de Apoio Modo de Avaliação de Instância de Produto Procedimento Verificar Remover licenças ou instância de produto Troubleshoot Informações Relacionadas

# Introduction

Este documento descreve a Reserva de licença específica para o Cisco Unified Communications Manager (CUCM) versão 12.5.

# Prerequisites

#### Requirements

A Cisco recomenda que você tenha conhecimento destes tópicos:

CUCM versão 12.5

**Observação**: para habilitar a opção de reserva de licença específica para sua conta, abra um caso com a equipe de licenciamento.

#### **Componentes Utilizados**

As informações neste documento se baseiam no Cisco Call Manager 12.5(x).

The information in this document was created from the devices in a specific lab environment. All of the devices used in this document started with a cleared (default) configuration. Se a rede estiver ativa, certifique-se de que você entenda o impacto potencial de qualquer comando.

# Informações de Apoio

A Reserva de licença específica é um recurso usado em redes altamente seguras. Ele fornece um método para implantar uma licença de software em um dispositivo (Instância de produto - Unified

Communications Manager) sem comunicar informações de uso.

Você pode especificar e reservar licenças perpétuas ou baseadas em prazos para o produto Unified Communications Manager. Depois que o código de autorização é trocado, a sincronização regular do produto não é necessária até que haja alterações na reserva. As licenças reservadas permanecem bloqueadas no Cisco Smart Software Manager, a menos que sejam liberadas do produto com um código de retorno.

Esse recurso está disponível através da CLI, não há nenhuma opção de GUI disponível a partir de agora.

#### Modo de Avaliação de Instância de Produto

Após a instalação, o Unified Communications Manager é executado no período de avaliação de 90 dias. No final do período de avaliação, o Unified Communications Manager não permite a adição de novos usuários ou dispositivos até que seja registrado com o Cisco Smart Software Manager ou satélite do Cisco Smart Software Manager.

Observação: o período de avaliação é anterior ao registro do produto.

### Procedimento

Este é o procedimento para habilitar o recurso específico de reserva de licença:

Etapa 1. O dispositivo não está conectado à Internet e está no estado não registrado.

Etapa 2. Use a CLI para habilitar o recurso e obter um código de solicitação de Reserva de licença.

admin:license smart reservation enable License reservation mode is enabled successfully. admin:license smart reservation request P:UCM,S:cc920,U:e53fc968-0253-4d61-a355-ba908a6cc920 --> UDI

Etapa 3. Faça login no CSSM (Cisco Cloud Service) e insira o código de reserva.

| Cisco Software Cent<br>Smart Soft | ral > Smart Software Licensing   |                    |                     | English [ Change ]        | Lello, Abhineet Kumar | BU Production Test 👻 |
|-----------------------------------|----------------------------------|--------------------|---------------------|---------------------------|-----------------------|----------------------|
| Alerts Inventory                  | Convert to Smart Licensing R     | eports Preferences | Satellites Activity |                           | Questi<br>Try our     | ons About Licensing? |
| Virtual Accourt                   | nt: TAC-CollabTesting            |                    |                     |                           |                       | 2 Major Hide Alerts  |
| General                           | Licenses Product Instances       | Event Log          |                     |                           |                       |                      |
| Available Ad                      | Manage License                   | e Tags             | se Reservation      | Show License Transactions | Search by License     | By Name By Tag       |
|                                   |                                  |                    |                     |                           |                       | Advanced Search 🗸    |
| License                           |                                  | Billing            | Purchased           | In Use Balance            | Alerts                | Actions              |
| Emergence                         | cy Responder User License (12.x) | Prepaid            | 6                   | 3 + 3                     |                       | Actions 👻            |
| UC Manag                          | ger Basic License (12.x)         | Prepaid            | 15                  | 14 + 1                    |                       | Actions 👻            |

| Smart License Reserva                                                                                                    | ition                                                                                                    |                                                                                            |           | ×           |
|----------------------------------------------------------------------------------------------------|----------------------------------------------------------------------------------------------------|--------------------------------------------------------------------------------------------|-----------|-------------|
| STEP                                                                                                    | STEP 2<br>Select Licenses                                                                                                    | STEP <b>3</b><br>Review and confirm                                                        | STEP 4    |             |
| You can reserve licenses for pro<br>You will begin by generating a F<br>To learn how to generate this co<br>Once you have generated the c<br>1) Enter the Reservation Re<br>2) Select the licenses to be a<br>3) Generate a Reservation A | oduct instances that cannot connect<br>Reservation Request Code from the<br>ode, see the configuration guide for<br>code:<br>quest Code below<br>reserved<br>Authorization Code | t to the Internet for security reason:<br>product instance.<br>the product being licensed. | 5,        |             |
| A) Enter the Reservation Au     Reservation Request Code:                                                                                                    | nonzation Code on the product ins                                                                                                    | tance to activate the reatures                                                             |           |             |
|                                                                                                    |                                                                                                    |                                                                                            |           |             |
| To learn how to enter this code                                                                                                    | , see the configuration guide for the                                                                                                    | e product being licensed                                                                   | se Upload |             |
|                                                                                                    |                                                                                                    |                                                                                            |           | Cancel Next |

Etapa 4. Selecione as licenças que devem ser compradas e você deseja reservar para este dispositivo.

Etapa 5. É gerado um código de autorização que contém uma lista de marcas de qualificação e contagens que podem ser usadas na instância do produto.

Etapa 6. Retorne este código de autorização à instância do produto e use a CLI para instalá-lo.

| STEP 🕇 🗸                                                                                                    | STEP 2 🗸                                                                                                    | STEP 3 🗸                                                                                                    | STEP 4                                                                                                    |                                                                                                    |
|----------------------------------------------------------------------------------------------------|----------------------------------------------------------------------------------------------------|----------------------------------------------------------------------------------------------------|----------------------------------------------------------------------------------------------------|----------------------------------------------------------------------------------------------------|
| Enter Request Code                                                                                                    | Select Licenses                                                                                                    | Review and confirm                                                                                                    | Authorization Code                                                                                                    |                                                                                                    |
| Enter this code into the Sma                                                                                                    | art Licensing settings for the product,                                                                                                    | to enable the licensed features.                                                                                                    |                                                                                                    |                                                                                                    |
| oduct Instance Details                                                                                                    |                                                                                                    |                                                                                                    |                                                                                                    |                                                                                                    |
| Product Type:                                                                                                    | UCL                                                                                                    |                                                                                                    |                                                                                                    |                                                                                                    |
| JDI PID:                                                                                                    | UCM                                                                                                    |                                                                                                    |                                                                                                    |                                                                                                    |
| UDI Serial Number:                                                                                                    | cc920                                                                                                    |                                                                                                    |                                                                                                    |                                                                                                    |
| UUID:                                                                                                    | e53fc968-0253-4d61-a3                                                                                                    | 55-ba908a6cc920                                                                                                    |                                                                                                    |                                                                                                    |
| Authorization Code:                                                                                                    |                                                                                                    |                                                                                                    |                                                                                                    |                                                                                                    |
| cspecificPLR> <authorizationcod<br>centitlement&gt;<tag>regid.2017-02<br/>clicenseType&gt;PERPETUALcsubscriptionID&gt;cstartDate&gt;<enddat<br>chanced Plus License</enddat<br></tag></authorizationcod<br> | e> <flag>A</flag> <version>C.com.cisco.UCM_CUVU_12.0_cc593<br/>nseType&gt;<displayname>UC Manag<br/>&gt;<entitlement><tag>re<br/>a&gt;<liconsetype>PERPE<br/>rointon&gt;<euberchitond></euberchitond><td>n&gt;<piid>6ca07f56-145c-4ace-bdc2-40<br/>75a-1cd8-4b36-8366-6f4d2abba965-<br/>er CUWL License (12.X)sgid.2016-07.com.cisco.UCM_Enhanc<br/>TUAL</piid></td><td>417fd49d47<timestamp>1552<br/>/tag&gt;<count>5</count><startdate><!--<br-->e&gt;<tagdescription>UC Manager CU<br/>edPlus,12.0_d8372792-588c-4caa-b:<br/>C Manager Enhanced Plus License (<br/>c Manager Enhanced Plus License (<br/>c Manager Enhanced Plus License (<br/>baranid 2016-07 com cisco LUCM Est</tagdescription></startdate></timestamp></td><td>292522579<entillements><br/>startDate&gt;<enddate></enddate><br/>WL License (12.X)<br/>279-8587e5ce2f82</entillements></td></liconsetype></tag><count>5</count><br/>12.x)</entitlement></displayname><tagdescription>UC Mana<br/>sential 12.0 25f80;36c-67c-4519-aa98-</tagdescription></version> | n> <piid>6ca07f56-145c-4ace-bdc2-40<br/>75a-1cd8-4b36-8366-6f4d2abba965-<br/>er CUWL License (12.X)sgid.2016-07.com.cisco.UCM_Enhanc<br/>TUAL</piid> | 417fd49d47 <timestamp>1552<br/>/tag&gt;<count>5</count><startdate><!--<br-->e&gt;<tagdescription>UC Manager CU<br/>edPlus,12.0_d8372792-588c-4caa-b:<br/>C Manager Enhanced Plus License (<br/>c Manager Enhanced Plus License (<br/>c Manager Enhanced Plus License (<br/>baranid 2016-07 com cisco LUCM Est</tagdescription></startdate></timestamp> | 292522579 <entillements><br/>startDate&gt;<enddate></enddate><br/>WL License (12.X)<br/>279-8587e5ce2f82</entillements> |

Download as File Copy to Clipboard

```
license smart reservation install "
```

. . . .

Código de autorização instalado com êxito.

Passo 7. Se precisar obter mais licenças para sua instância de produto, você pode fazer isso no portal do CSSM para atualizar a licença reservada e obter um novo código de autorização.

Copie o código de autorização para a instância de produção e execute o comando **<authorization**code> license smart reservation install para instalar.

O código de confirmação é gerado no produto após a instalação bem-sucedida do código de autorização.

Copie o código de confirmação para o CSSM e insira-o para concluir a atualização da reserva.

| General Licenses Product Instances | Event Log    |                                          |                                       |
|------------------------------------|--------------|------------------------------------------|---------------------------------------|
| (f)                                |              | Search by Name, Produ                    | ct Type                               |
| Name                               | Product Type | Last Contact                             | Alerts Actions                        |
| ccm12pub                           | UCL          | 2018-Dec-23 23:19:23                     | Actions -                             |
| cer                                | UCL          | 2019-Mar-10 12:30:28                     | Actions -                             |
| cucm125pub.cisco.com               | UCL          | 2019-Feb-04 18:39:34                     | Actions -                             |
| cucm125pub.cisco.com               | UCL          | 2019-Jan-27 09:14:45                     | Actions -                             |
| cucm12mp                           | UCL          | 2019-Mar-09 15:53:50                     | Actions -                             |
| divyacucm12                        | UCL          | 2019-Mar-11 07:29:26                     | Actions -                             |
| prema1try                          | UCL          | 2018-Dec-25 00:24:48                     | Actions -                             |
| UDI_PID:UCM; UDI_SN:707a0;         | UCL          | 2019-Mar-09 15:22:43                     | Actions -                             |
| UDI_PID:UCM; UDI_SN:cc920;         | UCL          | 2019-Mar-11 08:22:02 (Reserved Licenses) | Actions -                             |
|                                    |              |                                          | Transfer                              |
|                                    |              |                                          | Update Reserved Licenses              |
|                                    |              |                                          | Remove                                |
|                                    |              |                                          | Rehost Licenses from a Failed Product |

license smart reservation install "

...

|                                                                                                    | ation                                                                                                    |                                                                                                    |            |                          |                                                                                                    |   |
|----------------------------------------------------------------------------------------------------|----------------------------------------------------------------------------------------------------|----------------------------------------------------------------------------------------------------|------------|--------------------------|----------------------------------------------------------------------------------------------------|---|
| STEP 1 🗸                                                                                                    | STEP 2 🗸                                                                                                    | STEP 3                                                                                                    |            |                          |                                                                                                    |   |
| Select Licenses                                                                                                    | Review and confirm                                                                                                    | Authorization Code                                                                                                    |            |                          |                                                                                                    |   |
| The Reservation Authoriza                                                                                                    | tion Code below has been generated                                                                                                    | for this product instance. Several ste                                                                                                    | ps remain: |                          |                                                                                                    |   |
| <ol> <li>This code must be enter</li> <li>When the code has been</li> <li>To release licenses in transmission</li> </ol>                                                                                                    | ed into the Product Instance's Smart L<br>) entered, a Reservation Confirmation<br>insition, enter confirmation code gener                                                                                                    | icensing settings to complete the res<br>Code will be generated.<br>rated by device into CSSM.                                                                                                    | ervation.  |                          |                                                                                                    |   |
| <pre><specificplr><authorizationco<br><entitlement><tag>regid.2017.0<br/>Aug.31 UTC<licensi<br><subscriptionid><startdate></startdate><enddate><enddate><br/>Enhanced License/ucJ3KNyKVGDGumUvN08uG</enddate></enddate></subscriptionid></licensi<br></tag></entitlement></authorizationco<br></specificplr></pre> | de> <flag>A</flag> <version>C2.com.cisco.UCM_CUWL,12.0_cc503<br/>iType&gt;TERM<displayh<br>D=<entitlement><tag>re<br/>te&gt;<ticomsetype>PERPE<br/>ion&gt;<subscriptionid>yi9JAiBcB60+c2GxA52FUfIAtZdVhH</subscriptionid></ticomsetype></tag></entitlement></displayh<br></version> | in> <piid>619115e5-319e-41ff-abba-b<br/>375a-1cd8-4b36-8366-614d2abba965<br/>Name-UC Manager CUWL License (<br/>egid 2016-07.com.cisco. UCM_Enhan<br/>TUAL<displayname><br/><td>220ea4b2e1</td></displayname></piid> <tin<br><count>112.X)ut.6d0d1c1486UC Manager EnhanceduorizationCode&gt;<signature><ud>P.UCM,S.edb1<th>vestamp&gt;159540533619<br/></th><th>0-entitlements&gt;<br/>t UTC<enddate>2020-<br/>per CUWL License<br/>49a<count>1</count><br/>ame&gt;<tagdescription>UC Manager<br/>+273bp<br/>7-9e6f-bbc68a3edb16</tagdescription></enddate></th><td>Í</td></ud></signature></count></tin<br> | 220ea4b2e1 | vestamp>159540533619<br> | 0-entitlements><br>t UTC <enddate>2020-<br/>per CUWL License<br/>49a<count>1</count><br/>ame&gt;<tagdescription>UC Manager<br/>+273bp<br/>7-9e6f-bbc68a3edb16</tagdescription></enddate> | Í |
| To be a been to and a this or do a                                                                                                    | ae the configuration guide for the prod                                                                                                    | luct being licensed                                                                                                    |            |                          |                                                                                                    |   |
| to learn now to enter this code, s                                                                                                    |                                                                                                    |                                                                                                    |            |                          |                                                                                                    |   |
| to team now to enter this code, s                                                                                                    |                                                                                                    |                                                                                                    |            |                          |                                                                                                    |   |
| to ream now to enter this code, s                                                                                                    |                                                                                                    |                                                                                                    |            |                          |                                                                                                    |   |

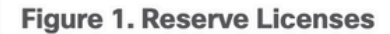

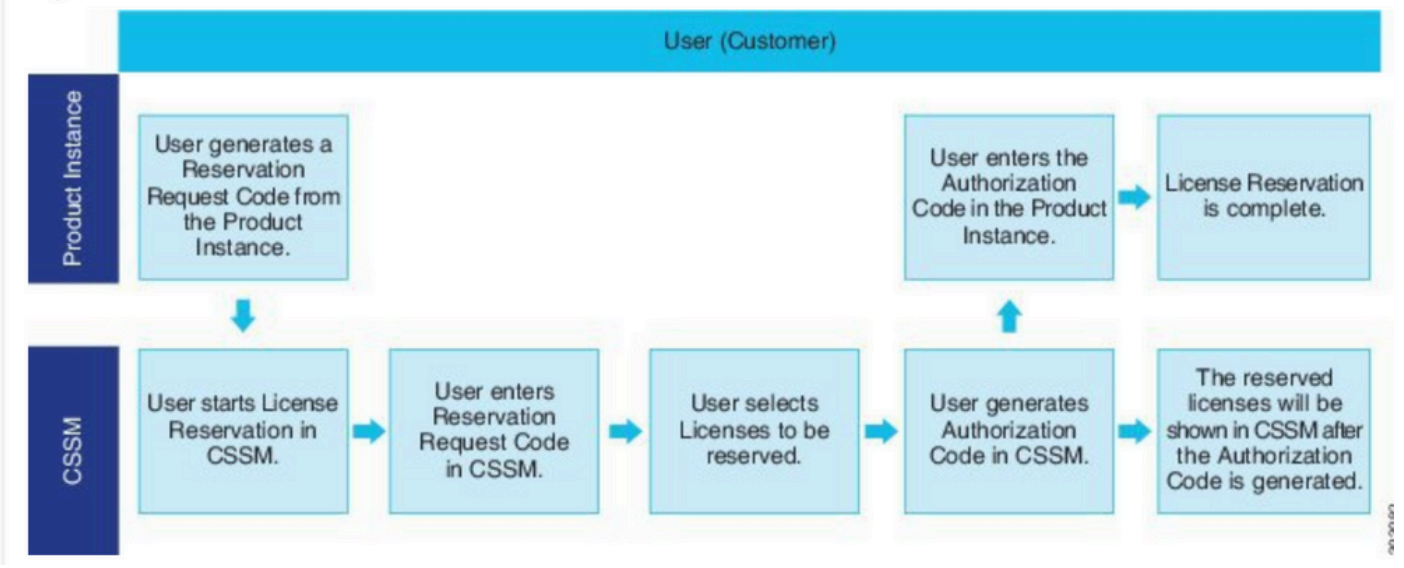

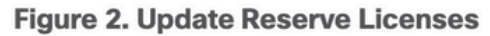

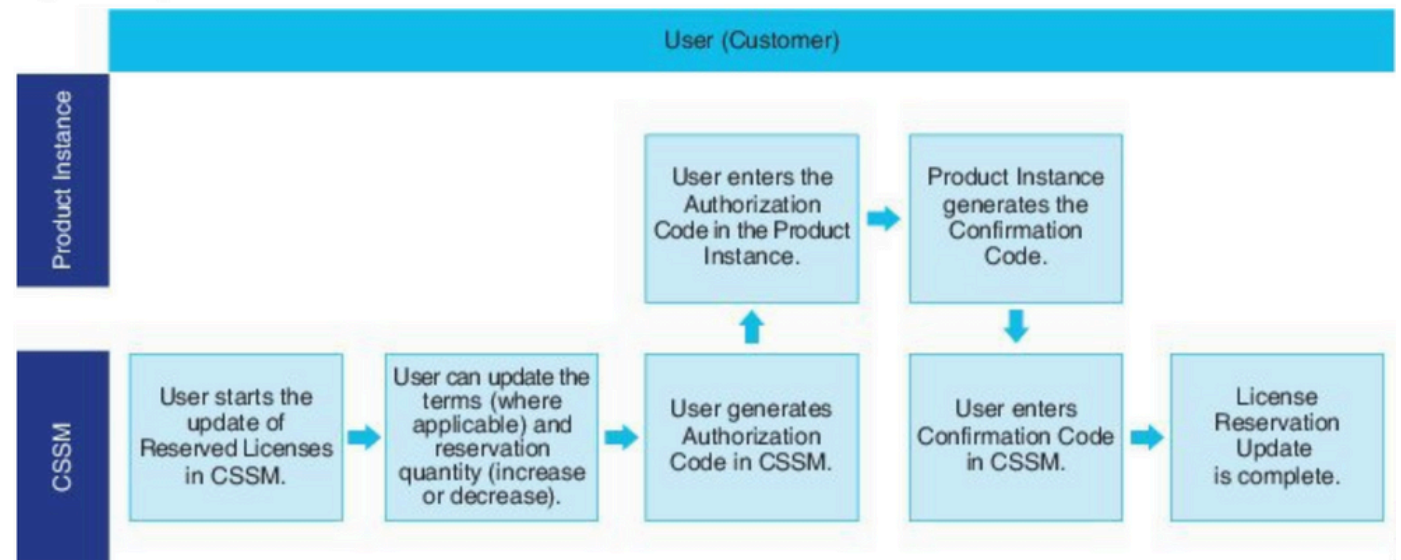

# Verificar

Nesta imagem, você verá a GUI do CUCM com a reserva de licença inteligente ativada.

| System      Call Routing      Media Resources      Advanced Features                                                                                                    | ✓ Device ✓ Application ✓ User Management ✓ Bulk Admi           | nistration - Help -                                                                                                    |                                                                                                    |
|----------------------------------------------------------------------------------------------------|----------------------------------------------------------------|----------------------------------------------------------------------------------------------------|----------------------------------------------------------------------------------------------------|
| License Management                                                                                                    |                                                                |                                                                                                    |                                                                                                    |
| - Smart Software Licensing                                                                                                    |                                                                |                                                                                                    |                                                                                                    |
| Registration Status                                                                                                    | Registered                                                     | Specific License Reservation (Monday, March 11, 2019 1:55:22 PM I                                                                                                    | ST)                                                                                                    |
| License Authorization Status                                                                                                    | Authorized                                                     | Reserved (Monday, March 11, 2019 1:55:22 PM IST)                                                                                                    | 51)                                                                                                    |
| Export-Controlled Functionality                                                                                                    | Allowed                                                        |                                                                                                    |                                                                                                    |
| Licensing Mode                                                                                                    | Enterprise                                                     |                                                                                                    |                                                                                                    |
| License Usage Report                                                                                                    |                                                                |                                                                                                    |                                                                                                    |
|                                                                                                    | Correct oracle details for each time are published by pression | Tradate Hanna Petaila? Note that collection these data is a resource                                                                                                    | intensive success and may take second minutes to                                                                                                    |
| Below is a summary of current license usage on the system.                                                                                                    | current usage details for each type are available by pressing  | "update usage Details". Note that collecting these data is a resource                                                                                                    | intensive process and may take several minutes to                                                                                                    |
| View All License Type Descriptions And Device Classifications                                                                                                    |                                                                |                                                                                                    |                                                                                                    |
|                                                                                                    |                                                                |                                                                                                    |                                                                                                    |
| Undate Usage Details Usage Details Last Updated: 2019-03-                                                                                                    | 11 13:59:22                                                    |                                                                                                    |                                                                                                    |
| Update Usage Details Usage Details Last Updated: 2019-03-                                                                                                    | 11 13:59:22                                                    |                                                                                                    |                                                                                                    |
| Update Usage Details Usage Details Last Updated: 2019-03-                                                                                                    | 11 13:59:22                                                    |                                                                                                    |                                                                                                    |
| Update Usage Details Usage Details Last Updated: 2019-03-<br>License Requirements by Type<br>License Type                                                                                                   | 11 13:59:22<br>Current Usage                                   | Status                                                                                                    |                                                                                                    |
| Update Usage Details Usage Details Last Updated: 2019-03-<br>License Requirements by Type<br>License Type<br>CUWL                                                                                           | Current Usage                                                  | Status                                                                                                    | Users( 0.)   Unassigned Devices( 0.)                                                                                                    |
| Update Usage Details Usage Details Last Updated: 2019-03-<br>License Requirements by Type<br>License Type<br>CUWL<br>Enhanced Plus                                                                          | Current Usage                                                  | Status<br>Vo Licenses in Use<br>Vo Licenses in Use                                                                                                    | Users( 0.)   Unassigned Devices( 0.)<br>Users( 0.)                                                                                                    |
| Update Usage Details Usage Details Last Updated: 2019-03-<br>License Requirements by Type  CUWL Enhanced Plus Enhanced                                                                                      | Current Usage<br>0<br>0<br>5                                   | Status<br>Vo Licenses in Use<br>Authorized-Reserved                                                                                                    | Users( 0.)   Unassigned Devices( 0.)<br>Users( 0.)<br>Users( 0.)   Unassigned Devices( 5.)                                                                                                   |
| Update Usage Details Usage Details Last Updated: 2019-03-<br>License Requirements by Type CUWL Enhanced Plus Enhanced Basic                                                                                 | Current Usage<br>0<br>0<br>5<br>1                              | Status<br>No Licenses in Use    No Licenses in Use    Authorized-Reserved   Authorized-Reserved                                                                                            | Users(0)   Unassigned Devices(0)<br>Users(0)<br>Users(0)   Unassigned Devices(5)<br>Users(0)   Unassigned Devices(1)                                                                         |
| Update Usage Details Usage Details Last Updated: 2019-03-<br>License Requirements by Type<br>License Type<br>CUWL<br>Enhanced Plus<br>Enhanced<br>Basic<br>Essential                                        | Current Usage<br>0<br>0<br>5<br>1<br>0                         | Status<br>No Licenses in Use<br>No Licenses in Use<br>Authorized-Reserved<br>No Licenses in Use<br>No Licenses in Use                                                                      | Users(0)   Unassigned Devices(0)<br>Users(0)<br>Users(0)   Unassigned Devices(5)<br>Users(0)   Unassigned Devices(1)<br>Users(0)   Unassigned Devices(0)                                     |
| Update Usage Details Usage Details Last Updated: 2019-03-<br>License Requirements by Type<br>License Type<br>CUWL<br>Enhanced Plus<br>Enhanced<br>Basic<br>Essential<br>TelePresence Room                   | Current Usage 0 0 5 1 0 0 0 0 0 0 0 0 0 0 0 0 0 0 0 0          | Status<br>No Licenses in Use<br>No Licenses in Use<br>Authorized-Reserved<br>No Licenses in Use<br>No Licenses in Use<br>No Licenses in Use                                                | Users(0)   Unassigned Devices(0)<br>Users(0)<br>Users(0)   Unassigned Devices(5)<br>Users(0)   Unassigned Devices(1)<br>Users(0)   Unassigned Devices(0)                                     |
| Update Usage Details Usage Details Last Updated: 2019-03-<br>License Requirements by Type<br>License Type<br>CUWL<br>Enhanced Plus<br>Enhanced<br>Basic<br>Essential<br>TelePresence Room                   | Current Usage 0 0 5 1 0 0 0 0 0 0 0 0 0 0 0 0 0 0 0 0          | Status          Status         No Licenses in Use         No Licenses in Use         Authorized-Reserved         No Licenses in Use         No Licenses in Use         No Licenses in Use  | Users(0)   Unassigned Devices(0)<br>Users(0)<br>Users(0)   Unassigned Devices(5)<br>Users(0)   Unassigned Devices(1)<br>Users(0)   Unassigned Devices(0)<br>Users(0)   Unassigned Devices(0) |
| Update Usage Details Usage Details Last Updated: 2019-03-<br>License Requirements by Type<br>CUWL<br>Enhanced Plus<br>Enhanced<br>Basic<br>Essential<br>TelePresence Room                                   | Current Usage 0 0 5 1 1 0 0 0 0 0 0 0 0 0 0 0 0 0 0 0          | Status          Status         No Licenses in Use         Authorized-Reserved         Authorized-Reserved         No Licenses in Use         No Licenses in Use         No Licenses in Use | Users(0)   Unassigned Devices(0)<br>Users(0)<br>Users(0)   Unassigned Devices(5)<br>Users(0)   Unassigned Devices(1)<br>Users(0)   Unassigned Devices(0)                                     |
| Update Usage Details Usage Details Last Updated: 2019-03-<br>License Requirements by Type  License Type  CUWL Enhanced Plus Enhanced Basic Essential TelePresence Room  Users and Unassigned devices  Users | Current Usage 0 0 5 1 1 0 0 0 0 0 0 0 0 0 0 0 0 0 0 0          | Status Status Status No Licenses in Use Authorized-Reserved No Licenses in Use No Licenses in Use No Licenses in Use No Licenses in Use View Usage Report                                  | Users(0)   Unassigned Devices(0)<br>Users(0)   Unassigned Devices(5)<br>Users(0)   Unassigned Devices(1)<br>Users(0)   Unassigned Devices(0)<br>Users(0)   Unassigned Devices(0)             |

**Observação**: o cancelamento do registro da instância do produto não pode funcionar no caso do recurso de reserva de licença inteligente. Você sempre pode retornar a licença com os comandos listados aqui, dependendo dos cenários.

#### Remover licenças ou instância de produto

Quando as licenças são reservadas em uma instância de produto (Unified Communications Manager), há duas maneiras de remover o produto da Smart Account e liberar todas as licenças reservadas para essa instância de produto (Unified Communications Manager).

A instância do produto está operacional (remoção gratuita):Você pode retornar a autorização de Reserva de licença específica criando um código de Retorno de reserva na instância do produto (que remove o Código de autorização) e depois inserir o código de Retorno de reserva no Cisco

Smart Software Manager.

A instância do produto não está operacional (falha/RMA ou devido à destruição da VM/contêiner):Você deve entrar em contato com o TAC, que pode remover a instância do produto de sua Smart Account.

| Figure 3. Remove a Product Instance - Unified Communications Ma |
|-----------------------------------------------------------------|
|-----------------------------------------------------------------|

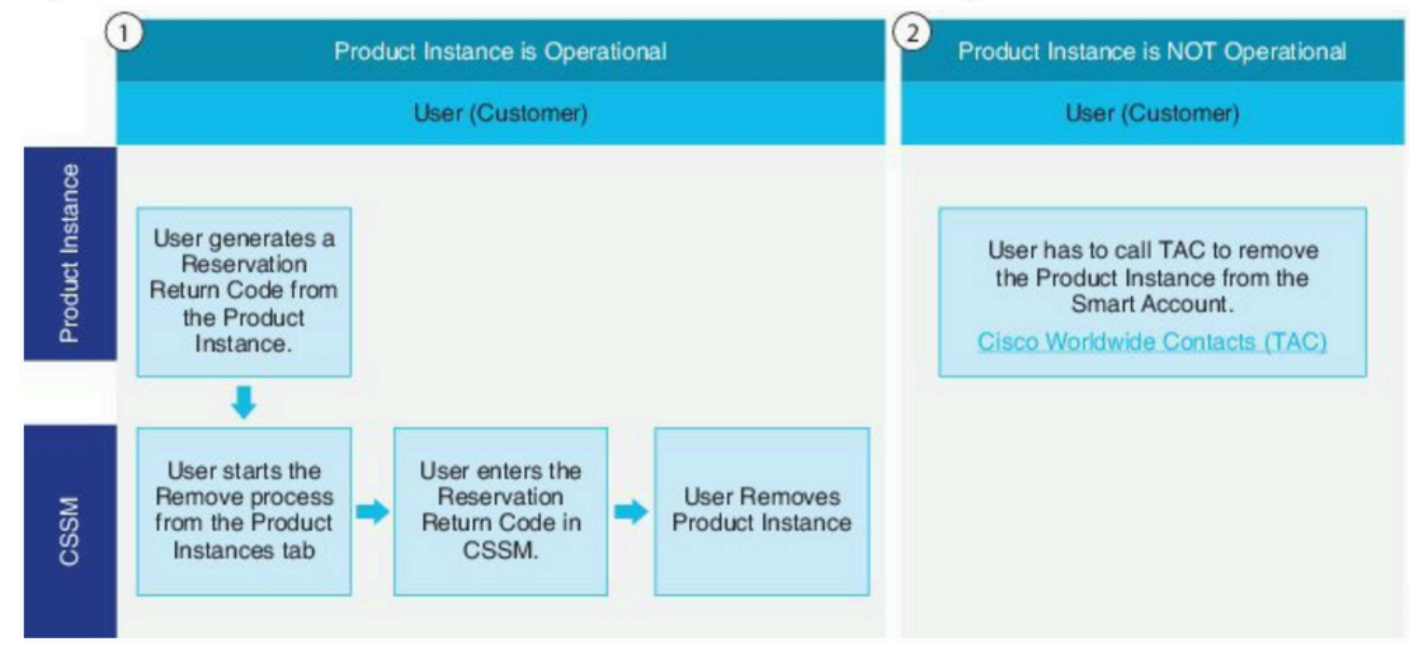

admin: devolução de reserva inteligente de licença

Use este procedimento para gerar um código de retorno que deve ser inserido no Cisco Smart Software Manager para devolver as licenças ao pool de conta virtual e remover a instância do produto do CSSM.

- No Console de administração do Cisco Unified CM, execute o comando license smart reservation return.
- Copie o código de retorno de reserva no CSSM e remova a instância do produto.

| Cisco Software Central > Smart Software Licensing |                                |                     |                          |                 | BU Production Test    |
|---------------------------------------------------|--------------------------------|---------------------|--------------------------|-----------------|-----------------------|
| Smart Software Licensing                          |                                |                     |                          |                 | Feedback Support H    |
| Alerts Inventory Convert to Smart Licensing       | Reports Preferences On-Prem Ac | counts Activity     |                          |                 |                       |
| Virtual Account: UCM-Test -                       |                                |                     |                          | <li>Major</li>  | Minor Hide Alert      |
| General Licenses Product Instance                 | Event Log                      |                     |                          |                 |                       |
| D                                                 |                                |                     | Search by Name, Prod     | uct Type        | ٩                     |
| Namo                                              | Product Type                   | Last Contact        |                          | Alerts          | Actions               |
| UDI_PID.UCM; UDI_SN.edb16;                        | UCL                            | 2020-Jul-22 08:11   | 1:19 (Reserved Licenses) |                 | Actions +             |
|                                                   |                                |                     |                          | Transfer        |                       |
|                                                   |                                |                     |                          | Update Reserve  | d Licenses            |
|                                                   |                                |                     |                          | Remove          |                       |
| Contacte   Enadback                               | Hele   Cite Man   Ter          | ma 8 Candillana   D | dunnu Cinternent I       | Rehost Licenses | from a Failed Product |

| temove Product msta                                                                                         | ince                                                                                                    |                                   |
|----------------------------------------------------------------------------------------------------|----------------------------------------------------------------------------------------------------|-----------------------------------|
| o remove a Product Instance that<br>o other Product Instances, enter in<br>ou cannot generate a Reservation | has reserved licenses and make those licenses once a<br>the Reservation Return Code generated by the Produc<br>Return Code, contact Cisco Support | gain available<br>ct Instance. If |
| * Reservation Return Code:                                                                                  | Enter the Reservation Return Code                                                                                                    |                                   |
|                                                                                                    | Remove Product Instance                                                                                                    | Cancel                            |

COCCL

license smart reservation return-authorization <authorization-code>

Use este procedimento para gerar um código de retorno para o código de autorização ainda não instalado. O código de retorno deve ser inserido no Cisco Smart Software Manager para devolver as licenças ao pool de contas virtuais e remover a instância do produto do CSSM.

- No console de administração do Cisco Unified CM, execute o comando license smart reservation return-authorization <a href="https://www.com/authorization-code">authorization-code</a>.
- Copie o código de retorno de reserva no CSSM e remova a instância do produto.

# Troubleshoot

Em caso de qualquer problema, você precisa coletar esses logs:

- Os logs de agentes inteligentes fazem parte do slm.log (activelog/cm/trace/slm/log4j/slm.log)
- Os logs iniciais de chamada são gravados em: activelog/cm/trace/slm/log4j/gch.logactivelog/cm/trace/slm/log4j/tp.log

# Informações Relacionadas

- <u>Guia de configuração do sistema do Cisco Unified Communications Manager, versão</u>
   <u>12.5(1)SU2</u>
- <u>Suporte Técnico e Documentação Cisco Systems</u>

#### Sobre esta tradução

A Cisco traduziu este documento com a ajuda de tecnologias de tradução automática e humana para oferecer conteúdo de suporte aos seus usuários no seu próprio idioma, independentemente da localização.

Observe que mesmo a melhor tradução automática não será tão precisa quanto as realizadas por um tradutor profissional.

A Cisco Systems, Inc. não se responsabiliza pela precisão destas traduções e recomenda que o documento original em inglês (link fornecido) seja sempre consultado.